## LANGKAH MENJALANKAN PROGRAM

- 1. Jalankan aplikasi Xampp.
- Jika belum memiliki aplikasi xampp bisa di lihat tutorial download dan cara menggunakannya pada website ini <u>https://www.niagahoster.co.id/blog/cara-</u> menggunakan-xampp/
- 3. Masuk ke Browser Ketik <u>http://localhost/pegawai/</u> pada bar pencarian.
- 4. Maka akan muncul tampilan login yang berisi username dan password.
- 5. Masukkan username "admin" dan password "12345" untuk masuk sebagai admin.
- Maka akan menampilkan halaman dashboard yang berisikan fitur data jabatan, data pegawai, data bonus, data potongan, data gaji, tambah gaji dan logout.
- Masukkan username "pemilik" dan password "pemilik" untuk masuk sebagai pemilik.
- 8. Maka akan menampilkan halaman dashboard yang berisikan fitur data seluruh pegawai, daftar pegawai, laporan gaji pegawai perbulan dan logout.
- 9. Jika ingin masuk sebagai user selain admin dan pemilik maka masuk dengan username dan password masing-masing pegawai yang telah didaftarkan.
- Maka akan menampilkan halaman dashboard yang berisikan fitur slip gaji terbaru.
- 11. Pilih logout untuk keluar dari program.